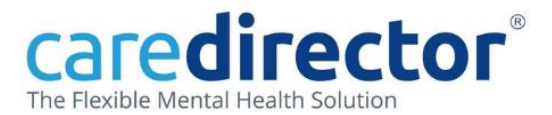

#### Add a Referral for Rehab and Recovery

The Recovery Centre provide a gatekeeping function for the Rehab and Recovery (R&R) Inpatient Service. All referrals to our Rehab and Recovery Inpatient Services (Asket House and Asket Croft) should be sent to the 'Recovery Centre' for a Gatekeeping assessment first. The Recovery Centre will then assess whether the referral is appropriate for Rehabilitation Inpatient Services. Click here for further information

#### If you work in a Care Team and are referring on, see pages 1-3.

## If you work in the Recovery Centre and are triaging the case, see pages 4-5.

- Scenario: An Inpatient Team have identified the possible need for Rehab &Recovery input.
- 1. Add a Referral following the process for referring on, as usual. From Person Level, click Menu>Related Items>Referrals

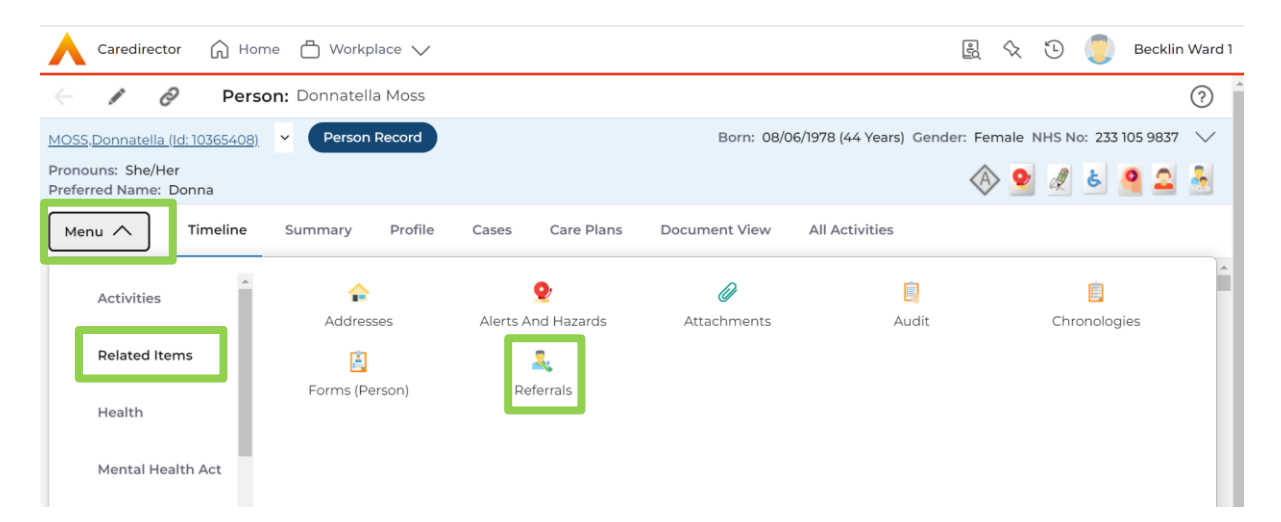

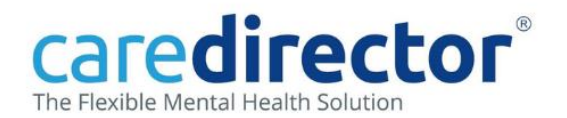

#### 2. Click the + icon to add a new referral and complete the form:

| Caredirector 🎧 Home 🗂 Workplace 🗸             | B. 🛠 🛈 🌔 🗉                                               | Jecklin Ward 1                                   |  |  |  |
|-----------------------------------------------|----------------------------------------------------------|--------------------------------------------------|--|--|--|
| Referral: New                                 |                                                          | ?                                                |  |  |  |
| OSS,Donnatella (ld: 10365408) 😽 Person Record | Born: 08/06/1978 (44 Years) Gender: Female NHS No: 233 1 | 105 9837 🗸                                       |  |  |  |
| ronouns: She/Her<br>referred Name: Donna      | 🛞 💁 🍭                                                    | ا الح 🔒                                          |  |  |  |
| Details                                       |                                                          |                                                  |  |  |  |
| Referal Id*                                   | Responsible Team *                                       | 1                                                |  |  |  |
| Resarding                                     |                                                          |                                                  |  |  |  |
| Donnatella Moss                               | When referring on, <b>Referral Source</b> sh             | When referring on, <b>Referral Source</b> should |  |  |  |
| Date/Time Referral Received*                  | always be Internal Referral                              | always be Internal Referral                      |  |  |  |
| 07/11/2022 🗰 09:00                            | 0                                                        |                                                  |  |  |  |
|                                               | <b>Referral Made By</b> can by the referring             | Referral Made By can by the referring            |  |  |  |
| Referral Source                               | clinician, or the referring team. If you wa              | clinician, or the referring team. If you want to |  |  |  |
| Referral Source                               | list the team, change the ten drendown                   | to                                               |  |  |  |
| Internal Referral                             |                                                          | list the team, change the top dropdown to        |  |  |  |
| Referral Made By                              | Look For: Teams                                          |                                                  |  |  |  |
| Becklin Ward 1                                | × Q                                                      | _                                                |  |  |  |

### 3. Continue the form as you would to refer on, with the relevant details:

| 人 Caredirector 🟠 Home 📇 Workplace 🗸                             | 鼠 🔨 🌅 Becklin Ward 1                                                                                                    |  |  |  |  |
|-----------------------------------------------------------------|----------------------------------------------------------------------------------------------------|--|--|--|--|
| 🔶 🖬 😰 Referral: New                                             | 0                                                                                                    |  |  |  |  |
| MOSS,Donnatella.(ld: 10365408) V Person Record                  | Born: 08/06/1978 (44 Years) Gender: Female NHS No: 233 105 9837 🗸                                                                                                    |  |  |  |  |
| Pronouns: She/Her<br>Preferred Name: Donna                      | 🚸 👱 🍭 📤 🔗 🚨 🐣                                                                                                    |  |  |  |  |
| Details                                                         |                                                                                                    |  |  |  |  |
| Referral Reason*                                                | Presenting Need*                                                                                                    |  |  |  |  |
| Psychosis: Ongoing or Recurrent X Q                             | Summary of current mental health and rehabilitation and recovery needs.                                                                                                    |  |  |  |  |
| Presenting Priority*                                            | Please consider the below questions when making your referral                                                                                                    |  |  |  |  |
| Routine X Q                                                     | <ol> <li>The service user has a primary diagnosis of mental illness which includes psychotic features? Yes or No</li> <li>The service user must currently be under the care of secondary mental health services. (This can be</li> </ol>                                                                                                    |  |  |  |  |
|                                                                 | clarified in the Cases section of CareDirector). Yes or No<br>3.The service user must be between the ages of 16 and 65. (This can be clarified in the service users' profile)                                                                                                    |  |  |  |  |
| <b>Presenting Priority*</b> is for the Referring team to decide | <ul> <li>1. The service users' social functioning is so restricted that they have trouble leading a meaningful life.</li> <li>2. The service users' independent living skills are so restricted that they prevent them from functioning in a community setting without a high level of maintenance.</li> <li>3. The service user, despite an intense period of active treatment, continues to experience mental health symptoms on a daily basis which causes them significant distress</li> <li>A Service user is unlikely to be appropriate for Rehabilitation and Recovery Service if the service users' current risk profile indicates that the risk of suicide and / or harm to others is judged to be serious or serious and imminent or if they require constant observation and / or physical restraint as part of their current Care Plan.</li> </ul> |  |  |  |  |
| R&R Referrals are typically 'Routine'                           |                                                                                                    |  |  |  |  |
|                                                                 | Presenting Need* to describe requirement for R&R input                                                                                                    |  |  |  |  |
|                                                                 | Consider the criteria above                                                                                                    |  |  |  |  |

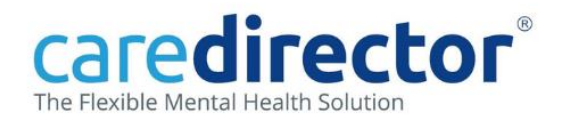

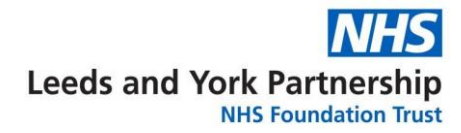

| 🔨 Caredirector 🎧 Home 🗇 Workplace 🗸                    |                                                                                | B. 🛠 🛈 🌔 B                                                        | ecklin Ward 1 | 1 |  |  |
|--------------------------------------------------------|--------------------------------------------------------------------------------|-------------------------------------------------------------------|---------------|---|--|--|
| 🔶 🖬 📓 Referral: New                                    |                                                                                |                                                                   | ?             |   |  |  |
| MOSS,Donnatella (Id: 10365408) V Person Record         |                                                                                | Born: 08/06/1978 (44 Years) Gender: Female NHS No: 233 105 9837 🗸 |               |   |  |  |
| Pronouns: She/Her<br>Preferred Name: Donna             |                                                                                | 🚸 💁 🖉 📥                                                           | । 🗅 🕹         |   |  |  |
| Details                                                |                                                                                |                                                                   |               |   |  |  |
| Referral Status and Outcomes                           | ٦                                                                              |                                                                   |               | * |  |  |
| Referral Status*                                       | _                                                                              | MHA Stage (Bed Management Use Only)                               |               |   |  |  |
| Accepted for Community Triage or Inpatient Admission X | ٢                                                                              |                                                                   | Q             |   |  |  |
| Referral Outcome*                                      |                                                                                | Other Actions                                                     |               |   |  |  |
| For Triage: Community Referral                         | ٦                                                                              |                                                                   |               |   |  |  |
| Referral Status* Accepted for Community Triage         | Community/Clinic Team Required* Recovery Centre                                | ( Q                                                               |               |   |  |  |
| Referral Outcome* For Triage: Community<br>Referral    | <b>Community/Clinic Team Required*</b> is the receiving team – Recovery Centre |                                                                   | •             |   |  |  |
|                                                        |                                                                                |                                                                   |               |   |  |  |

### 4. Complete the Referral and Save and Return:

| Caredirector 🏠 Home 🗂 Workplace 🥆                        | द्वि 🛠 🗿 🧔 Becklin Ward 1                                         |
|----------------------------------------------------------|-------------------------------------------------------------------|
| + B Referral: New                                        | 0                                                                 |
| MOSS,Donnatella.(Id: 10365408) Y Person Record           | Born: 08/06/1978 (44 Years) Gender: Female NHS No: 233 105 9837 🗸 |
| Pronouns: She/Her<br>Preferred Name: Donna               | (A) 🧐 🧟 🔮 🚨 着                                                     |
| Details                                                  |                                                                   |
| Referral Status*                                         | MHA Stage (Bed Management Use Only)                               |
| Accepted for Community Triage or Inpatient Admission X Q | ٩                                                                 |
| Referral Outcome *                                       | Other Actions                                                     |
| For Triage: Community Referral X Q                       |                                                                   |
| Priority Of Referral                                     |                                                                   |
| Q                                                        | Community/Clinic Team Required *                                  |
|                                                          | Recovery Centre X Q                                               |
|                                                          | Date/Time Referral Assigned*                                      |
|                                                          | 07/11/2022 🛍 09:00 🖸                                              |

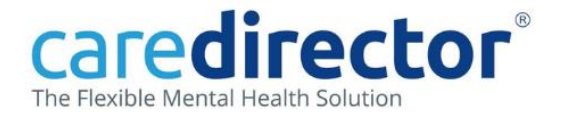

The referral is now being turned into a case and will be on the Duty Desk for the Recovery Centre to triage and accept.

Recovery Centre Workers Triage and Accept the Case from the Duty Desk:

1. Select the Service User from Awaiting Triage to enter the case.

| C A                                                                            | aredirector 🎧 H | lome 🗂 Workplac  | ce 🗸         |                     |                 |                     |                                 | R 🛠 Ö 🌅               | Recovery Centre |
|--------------------------------------------------------------------------------|-----------------|------------------|--------------|---------------------|-----------------|---------------------|---------------------------------|-----------------------|-----------------|
| Health Diary My Caseload Appointments Overview Duty Desk Tasks More Dashboards |                 |                  |              |                     |                 |                     |                                 |                       |                 |
| Awaiting Triage                                                                |                 |                  |              |                     |                 |                     |                                 |                       |                 |
| ×                                                                              | <i>€</i> ∂ 📌 🖈  |                  |              |                     |                 |                     |                                 |                       |                 |
|                                                                                | Last Name [Pers | First Name [Pers | DOB [Person] | <u>Age [Person]</u> | Stated Gender [ | Case Date/Time      | Referral Reason                 | Secondary Case Reason | Cas             |
|                                                                                | Moss            | Donnatella       | 08/06/1978   | 44                  | Female          | 07/11/2022 09:00:00 | Psychosis: Ongoing or Recurrent |                       | Wa              |
| Not Real Service User Data                                                     |                 |                  |              |                     |                 |                     |                                 |                       |                 |
|                                                                                |                 |                  |              |                     |                 |                     |                                 |                       | +               |
| M                                                                              | Page 1          |                  |              |                     |                 |                     |                                 |                       | 1-1             |

# 2. Scroll down to Case Triage/Screening and Accept the case, choosing Case Priority, then Save and Return.

| 人 Caredirector 🎧 Home 🗂 Workplace 🗸                                 | 🗟 🛇 🗓 Recovery Centre                                             |
|---------------------------------------------------------------------|-------------------------------------------------------------------|
| 🔶 🖬 🕼 ≉ ጵ 🗄 Case: Moss, Donnatella - (08/06/1978) [CAS-000010-8084] | 0                                                                 |
| MOSS,Donnatella.(ld:10365408).                                      | Born: 08/06/1978 (44 Years) Gender: Female NHS No: 233 105 9837 🗸 |
| Pronouns: She/Her<br>Preferred Name: Donna                          | (A) 😒 🧟 📥 🕰 🚣                                                     |
| Menu V Timeline Details                                             |                                                                   |
|                                                                     | · · · · · · · · · · · · · · · · · · ·                             |
| Case Triage/Screening                                               |                                                                   |
| Community/Clinic Team Required*                                     | Duration of waiting list                                          |
| Recovery Centre Q                                                   | 01.14.31                                                          |
| Case Accepted                                                       | Waiting Time Start Date                                           |
| Yes v                                                               | ( ) ( ) ( ) ( ) ( ) ( ) ( ) ( ) ( ) ( )                           |
|                                                                     | Date/Time Case Accepted *                                         |
| ٩                                                                   | 08/11/2022                                                        |
|                                                                     | Case Priority                                                     |
|                                                                     | Routine X Q                                                       |
|                                                                     |                                                                   |
| 08/11/2022v1.1                                                      | Digital Change & Systems Team                                     |

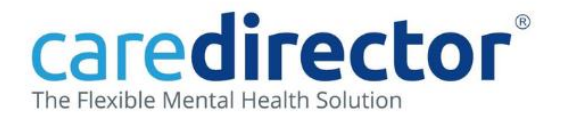

## 3. Refresh the dashboard to see the service user now Awaiting Initial Contact (an appointment to be booked in the Health Diary)

| ٨   | Caredirector 🎧 🗄       | lome 💾 Workpla   | ce 🗸                           |                  |                             |                       | R             | \$ D       | Reco            | very Centre |
|-----|------------------------|------------------|--------------------------------|------------------|-----------------------------|-----------------------|---------------|------------|-----------------|-------------|
| Hea | Ith Diary My Case      | load Appointme   | ents Overview D                | uty Desk Tasks   | More Dashboards             |                       |               |            |                 |             |
| A   | waiting Initial Contac | ct               |                                |                  |                             |                       |               |            |                 | Î           |
| E   | I 🛷 📌 🗴                | ×                |                                |                  |                             |                       |               |            |                 |             |
|     | Last Name [Pers        | First Name [Pers | <u>Case Date/Ti</u> <i>≣</i> ↓ | Responsible Team | Presenting Need             | Secondary Case Reason | Case Priority | Case State | <u>15</u>       |             |
|     | Moss                   | Donnatella       | 07/11/2022 09:00:              | Recovery Centre  | Summary of current mental h |                       | Routine       | Waiting Li | st - First Appo | intmen      |

4. For Recovery Centre workers, full details on How to <u>Book a</u> <u>Community Appointment using the Health Diary</u> and <u>How to Add</u> <u>an Involvement</u>